# **Driver installation**

Note that you should **NOT connect the machine until you have installed the BOS package.** c.f. below how to recover if the incorrect drivers have been assigned.

### **1. SECURITY**

The first problem is to bypass the security. The procedure is different on different versions of Windows and third party virus programs can complicate it further. Our advice is that you shall NOT use additional security programs because Windows security is nowadays sufficient.

### Windows warnings

You might get warnings of the type shown to the right at the installation of the BOS package.

In the example you have to select "*More info*" and then the "*Run anyway*" alternative.

### **2. DRIVER INSTALLATION**

The driver installation is automatic but you should check that the Setup reports *Ready to use* for the machine's driver (to the right) and *Completed* for the camera driver (below).

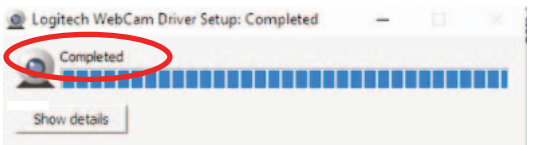

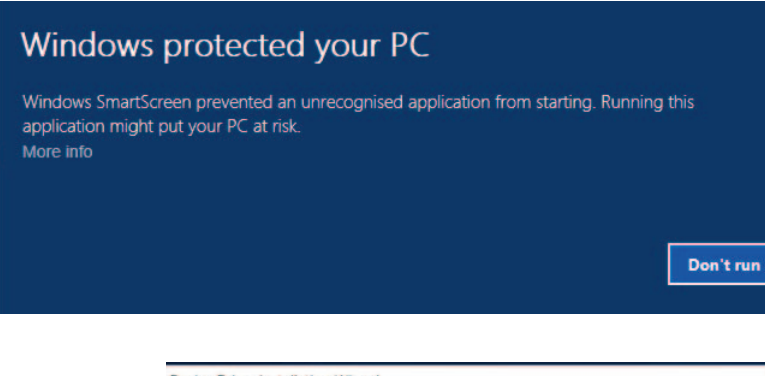

# Device Driver Installation Wizard Completing the Device Driver Installation Wizard The drivers were successfully installed on this computer. The drivers were successfully installed on this computer. To carn now connect your device to this computer. To u can now connect your device to this computer. Driver Name Status Microchip Technology L Ready to use

### **3. ASSIGN DRIVERS**

You may need to study this section if you connected the machine before you installed the BOS package, or the camera for some other reason is not found.

### 3.1 Camera drivers

Open the *Device Manager* and select *Imaging devices*. Power on/off the machine and you will see what device appears/disappears in the list. (There is also a device appearing in *Ports* when you connect the machine but that one is not a problem.)

Right-click and select *Update Driver Software* when you have located the device corresponding to the machine.

### 3.1.1. Browse for camera drivers

Select "Browse for driver software" (do NOT let Windows search for drivers).

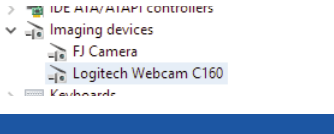

Update Driver Software - Logitech Webcam C160

How do you want to search for driver software?

- → Search automatically for updated driver software Windows will search your computer and the Internet for the latest driver soft for your device, unless you've disabled this feature in your device installation settings.
- → Browse my computer for driver software Locate and install driver software manually.

### **3.1.2.** Browse drivers

Select the "pick from a list" alternative (i. again avoid the search alternative).

| Update Driver Software - Logitech Webcam C160                                                                                                    |
|----------------------------------------------------------------------------------------------------|
| Browse for driver software on your computer                                                                                                    |
| Search for driver software in this location:                                                                                                    |
| C:\Users\Anna\Documents                                                                                                    |
| ☑ Include subfolders                                                                                                    |
|                                                                                                    |
|                                                                                                    |
|                                                                                                    |
| → Let me pick from a list of device drivers on my computer<br>This list will show installed driver software compatible with the device and all driver<br>software in the same category as the device. |
| Show compatible hardware                                                                                                    |
| Mar dal                                                                                                    |

### 3.1.3. Select drivers

Select Logitech Webcam C160 in the list that appears (the latest version if there are several).

## Model

Question: 13.0.1783.0 [14/05/2010]

🔄 Logitech Webcam C160 Version: 13.80.853.0 [22/10/2012]

📮 USB Video Device